## Gaten maken op bepaalde plaatsen in de dia met PP 2016

Open een PP

Maak in de dia een achtergrond met by een paar mensen

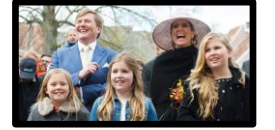

Zet op bepaalde plaatsen (bv. op de gezichten) in de dia een vorm bv. een ronde vorm

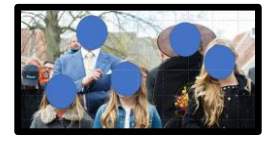

Zet nu over de gehele dia een rechte vorm

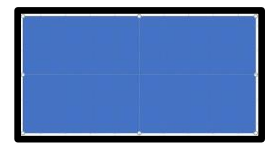

Selecteer nu alles op de dia (CTRL+A)

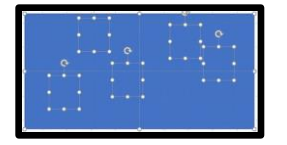

Verwijder nu de lijnen van de vormen en geef de vormen een kleur met 50% doorzichtig

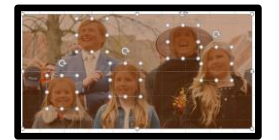

Ga nu via Opmaak naar Samenvoegen en klik op Fragmenteren

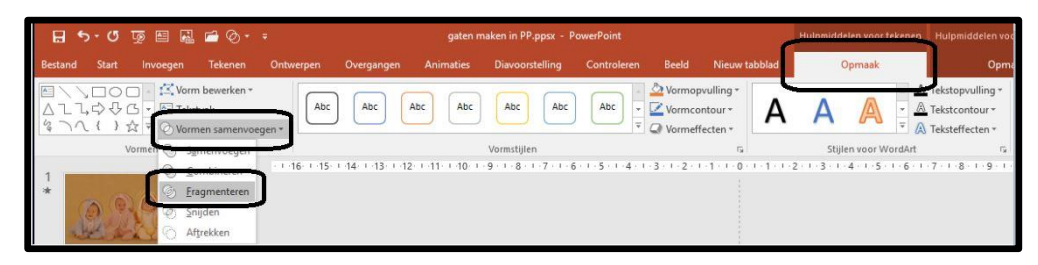

Selecteer de vormen weer en maak een animatie

Succes, Wim Beks